## ISTRUZIONI PER PROCEDERE ALLA PREISCRIZIONE:

PER CHI NON POSSEDESSE L'ACCOUNT ACI SPORT E DOVESSE CREARLO PER LA PRIMA VOLTA:

-ACCEDERE AL SITO www.acisport.it e cliccare in alto su "AREA RISERVATA"; -CLICCARE SU REGISTRATI;

-INSERIRE i dati obbligatori contrassegnati con asterisco (N.B.: LA REGISTRAZIONE VA' EFFETTUATA DAL CONCORRENTE PERSONA FISICA MAGGIORENNE (GENITORE) O PERSONA GIURIDICA (TEAM), prestare i consensi e completare la registrazione;

## COME INSERIRE LA PROPRIA PREISCRIZIONE:

-ACCEDERE al sito www.acisport.it e cliccare in alto su "AREA RISERVATA";

-INSERIRE email e password ed accedere alla propria area personale (**N.B: DA QUEST'ANNO E' OBBLIGATORIO** INSERIRE LA FOTO DEL CONCORRENTE E DEL CONDUTTORE NEL PROPRIO PROFILO ACI SPORT ALTRIMENTI L'ISCRIZIONE NON POTRA' ESSERE COMPLETATA!);

-CLICCARE a sinistra su "NUOVO GARE E CALENDARI";

-CLICCARE SU "GARE E CALENDARI" in alto;

-CERCARE LA GARA " **TROFEO HAPPY VALLEY 1° PROVA**" diversamente potete inserire l' ID gara 22383,nel campo ID e premere cerca;

## - CLICCARE SU "TROFEO HAPPY VALLEY 1° PROVA"

-CLICCARE SU "PARTECIPANTI" -> "PREISCRIZIONI" ->"NUOVA PREISCRIZIONE";

-NEL CAMPO DEL CONDUTTORE 1 (PILOTA) INSERIRE LA NAZIONALITA' ED IL NUMERO DI LICENZA;

-NEL CAMPO "GRUPPO" SELEZIONARE " GARA NAZIONALE NON TITOLATA" E NEL CAMPO "CLASSE"

OPERARE NEL MODO DESCRITTO NELLO SCHEMA SEGUENTE:

## CLASSI AMMESSE IN BASE ALLA PROPRIA LICENZA:

BABY KART

60 MINI, GR3, GR3 U10

OK-NJ, OK-J, TERRITORIALE JUNIOR

OK-N, OK, TERRITORIALE SENIOR, 100 LEGEND

KZN (OVER 25, 30, 50, ROOKIE), KZ2, KZ2 U18, 125 LEGEND

-INSERIRE I DATI TECNICI DEL KART E CLICCARE SU "AVANTI".

-CONTROLLARE I PROPRI DATI NELLA PAGINA SUCESSIVA E, SE CORRETTI, CLICCARE IN BASSO ALLA PAGINA SU "CONFERMA PREISCRIZIONE".